# How Leaders Use Managed Missions

Contact our office to schedule a Zoom crash course.

## What MM Provides for Team Leaders:

- A time-saving trip application link that will collect all the data you need for waivers, airfare, insurance, and boat manifest spreadsheets
- Tracking of your team roster and financial progress
- Downloads for reports and travel rosters
- Uploads for travel itineraries, meetings, and reminders
- Manage the team's "Public Profiles" (personal online fundraising links)

### What MM does for Team Members:

- Online tax-deductible fundraising
- Tracking fundraising progress
- Accessing vital documents
- Storing personal and travel info
- Receiving trip updates
- Finding dates and deadlines

### How do I get started?

- 1. Fill out the trip application link (a new one must be completed for each trip).
- 2. Access your account anytime at <u>www.ManagedMissions.com</u>
- 3. You can view your account as a "Leader" or "Participant". To switch from the "Leader" view, click the "Options" tab to the right of your trip name. This allows you to pay for your trip, create a personal "Public Profile," and view the limited tip that the rest of your team sees.

# Creating a personal online fundraising link (Public Profile)?

- 1. Click the "Public Profile" link. Scroll to the bottom and upload a picture. Then click "SAVE AND PUBLISH."
- 2. Your new "Public Profile" link will be in the blue box on the upper right page, similar to this link: https://ao.managedmissions.com/MyTrip/yourname.
- 3. Click the link to see the "Public Profile" that your potential donors will see to make tax-deductible contributions to your trip.
- 4. Copy and paste your Public Profile link into emails and social media.
- 5. Use this link to describe your trip and receive online donations from your support team. Donations through the "Donate" button on the AO website are not credited towards your trip.

#### **Overview of the features**

- **Trip Details:** This is your Trip Leader homepage.
- Team Members: View all team members.

- Meetings: Add your meeting times, dates, and addresses.
- **Budget:** This is for AO use only.
- Fundraising: View each team member's fundraising progress.
- **Mission Apps:** The default view displays "Unprocessed" applications, but the drop-down menu allows viewing "Processed" applications.
- Messages: Click here to see the correspondence between AO and your team.

### "Trip Details" page

- The Trip Details page and its corresponding Actions and Related Pages on the right side are great resource tools.
- Links: The "Resource" linked to the AO website should be loaded; if not, load or contact AO staff
- **Financial Summary**: The section is primarily for AO use; your primary focus will be the green "Fundraising" bar graph at the top
- Meetings, Tasks, & Goals: Enter your meeting dates and set up reminders to automatically send to the team in advance.
- **Trip Documents:** Airfare itineraries and Trip Overviews can be added here

# "Fundraising" page

- If you have someone who would like to make a donation to the team as a whole, use the "Team Online Donation Page" link under "Contribution Summary."
- CHECK GUIDELINES...
  - Written to "Amazon Outreach" with the team member's name and trip date on the memo line.
  - You manually entered it into the team member's MM account. Team members are not able to enter checks into their accounts.
- ENTERING CHECKS
  - Click on the "Fundraising" tab, then click the green "+ADD CONTRIBUTIONS".
  - Select the "Team Member" or "General Contributions"
  - **Urgent**: Always enter their full name in the "Donor" search box.
  - If their name and address appear, click that name. If the donor isn't in our system, fill out all the Donor information. This step helps reduce duplicates in our accounting system.
  - Fill out the donation amount and check # under "Reference Number."
  - Click "ADD" and mail to the AO office.
- MAILING CHECKS
  - Write "MM" in the top left corner of the check to indicate it's been entered into MM.
  - Double check that the team member's name and trip name are on the memo line
  - Send weekly to...

Amazon Outreach PO Box 260006 Plano, TX 75026